## Verificare lo stato di condivisione di un gruppo o una classe

Le classi su Teams vengono automaticamente create in modalità privato, non è necessaria altra verifica. I video creati tramite la registrazione di una riunione sono visibili solo agli utenti iscritti alla classe. Attenzione che è proprietario del video colui che attiva la registrazione. Se la registrazione della riunione è stata attivata da uno studente, quest'ultimo ha attive le funzionalità di modifica. In questo caso potrebbe intervenire manualmente per rendere pubblico il video o per aggiungere altri membri. È opportuno informare gli studenti di non registrare le riunioni (solo il docente le dovrà attivare) oppure di non condividerle dopo la registrazione.

Per i gruppi invece: accedere al gruppo su Teams. Cliccare sull'icona con tre pallini a fianco del nome e selezionare "Modifica team"

|               |                    |         | Esegui una ricerca o digita un comando Università degli Studi di Sassari v                                                                                                    |                  |    |  |
|---------------|--------------------|---------|----------------------------------------------------------------------------------------------------|------------------|----|--|
| L.<br>Azioni  | < Tutti i team     |         | GG Generale Post File +                                                                                                    | © Te             | am |  |
| =<br>Chat     | Gd                 |         | Iniziamo la conversazione                                                                                                    |                  |    |  |
| iii<br>Team   | Gruppo di servizio |         | Per iniziare a condividere le idee, prova r Oggi                                                                                                    |                  |    |  |
| â<br>Attività | Generale           | \$      | Gestisci il team                                                                                                    | 2                |    |  |
| Calendario    |                    | ∎<br>°) | Aggiungi canale<br>Aggiungi membro I: <b>1min 1sec</b>                                                                                                    | 2                |    |  |
| Chiamate      |                    | th<br>A | Abbandona team                                                                                                    |                  |    |  |
| File          |                    | ©<br>Ø  | Richiedi collegamento al team<br>Gestisci tag                                                                                                    |                  |    |  |
|               |                    | Î       | Elimina il team                                                                                                    |                  |    |  |
|               |                    |         | Image: Second and Second and Second | ۶.               |    |  |
| Ê             |                    |         | «✓ Rispondi                                                                                                    |                  |    |  |
| App           |                    |         | Avvia una nuova conversazione. Immetti @ per menzionare un utente.                                                                                                    |                  |    |  |
| Guida         |                    |         |                                                                                                    | $\triangleright$ |    |  |

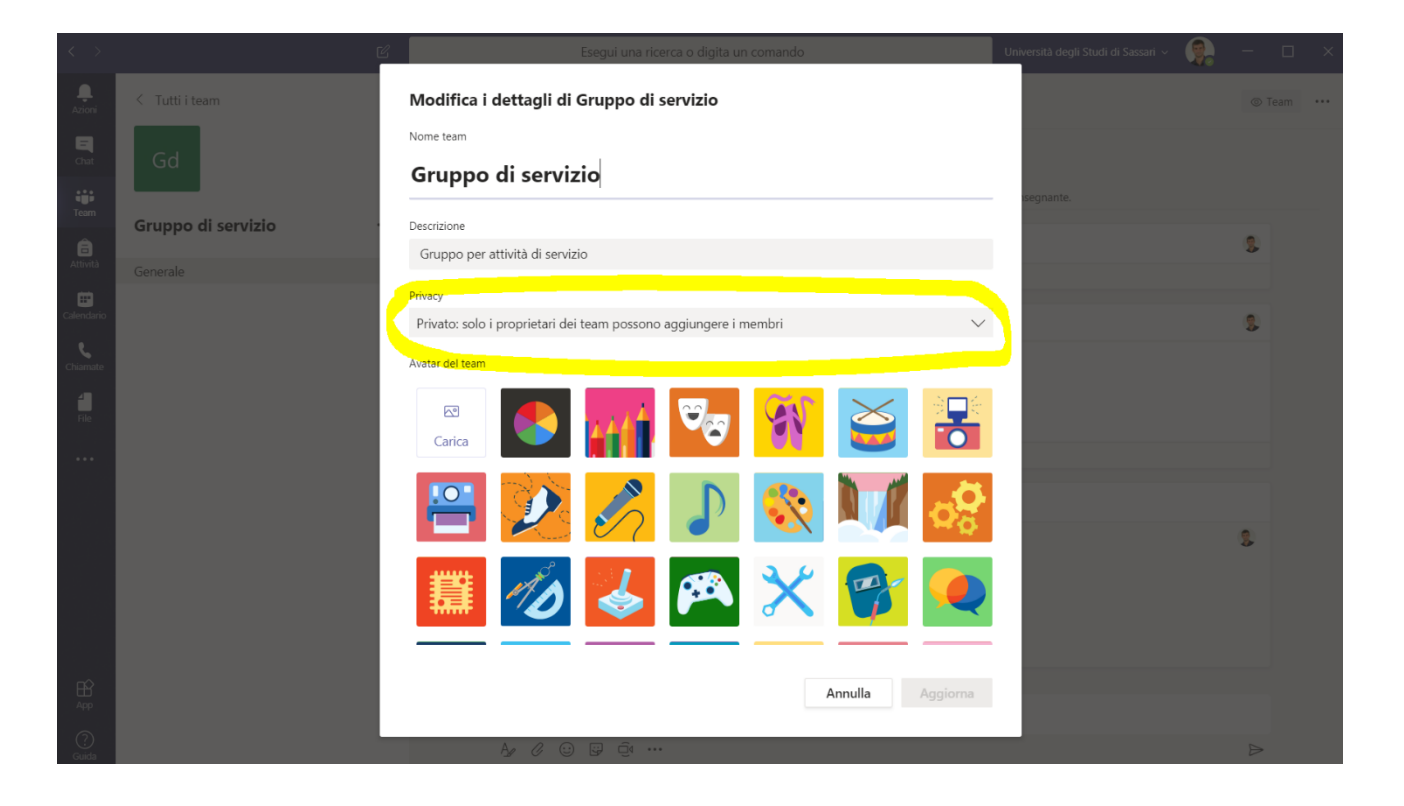

Nella pagina di impostazioni verificare che il campo "*Privacy*" sia impostato su **Privato**. In questo modo i video caricati tramite il canale saranno visibili solo agli utenti iscritti al gruppo o alla classe. Cliccare sul pulsante "Aggiorna".

## Verificare lo stato di condivisione di un video

Collegarsi ad office.com ed accedere a Stream. Selezionare la voce del menu in alto "Contenuto personale".

Verrà mostrata la lista dei video pubblicati. Sulla destra sono presenti le icone di condivisione. Se l'icona è di colore verde il video è visibile a tutti gli utenti dell'ateneo; se l'icona è di colore giallo il video è visibile solo agli utenti specificati nelle impostazioni di condivisione. Un video prodotto all'interno di una **classe o un gruppo privato** avrà l'icona gialla.

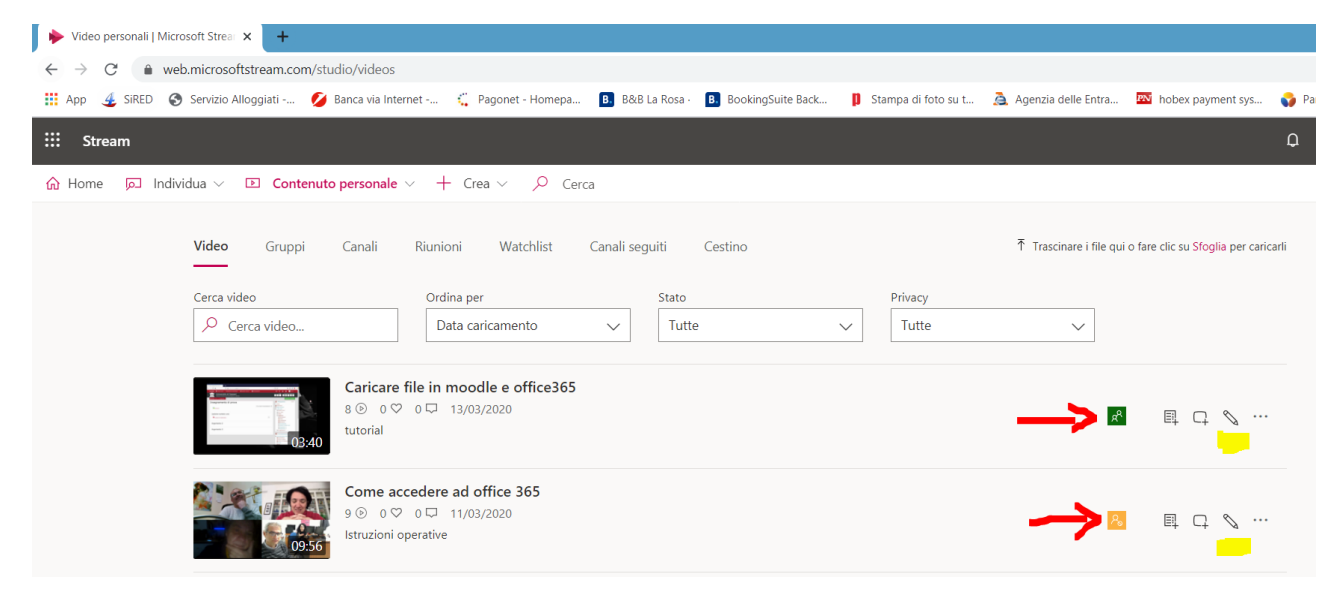

Per modificare le impostazioni di condivisione è necessario accedere alla pagina di modifica cliccando sull'icona con la penna. Nella sezione "Autorizzazioni" verificare che **sia tolta la spunta** sul campo "Consenti a tutti nell'azienda di vedere questo video". Nella parte sottostante sono visibili le autorizzazioni eventualmente concesse a gruppi o utenti specifici. Cliccare sul pulsante "Applica".

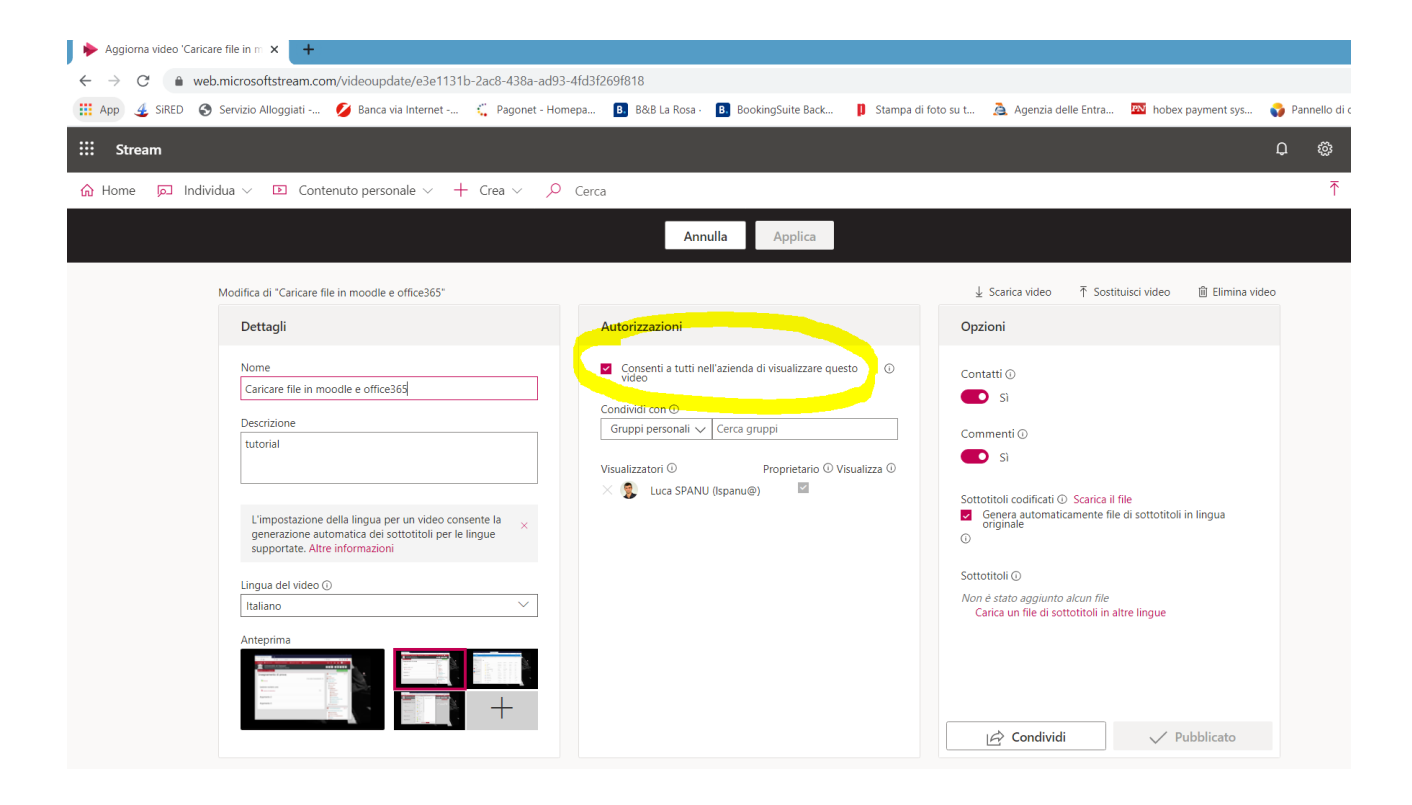